# Roolien luonti & liittäminen työtehtävätuotteeseen

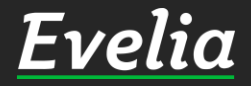

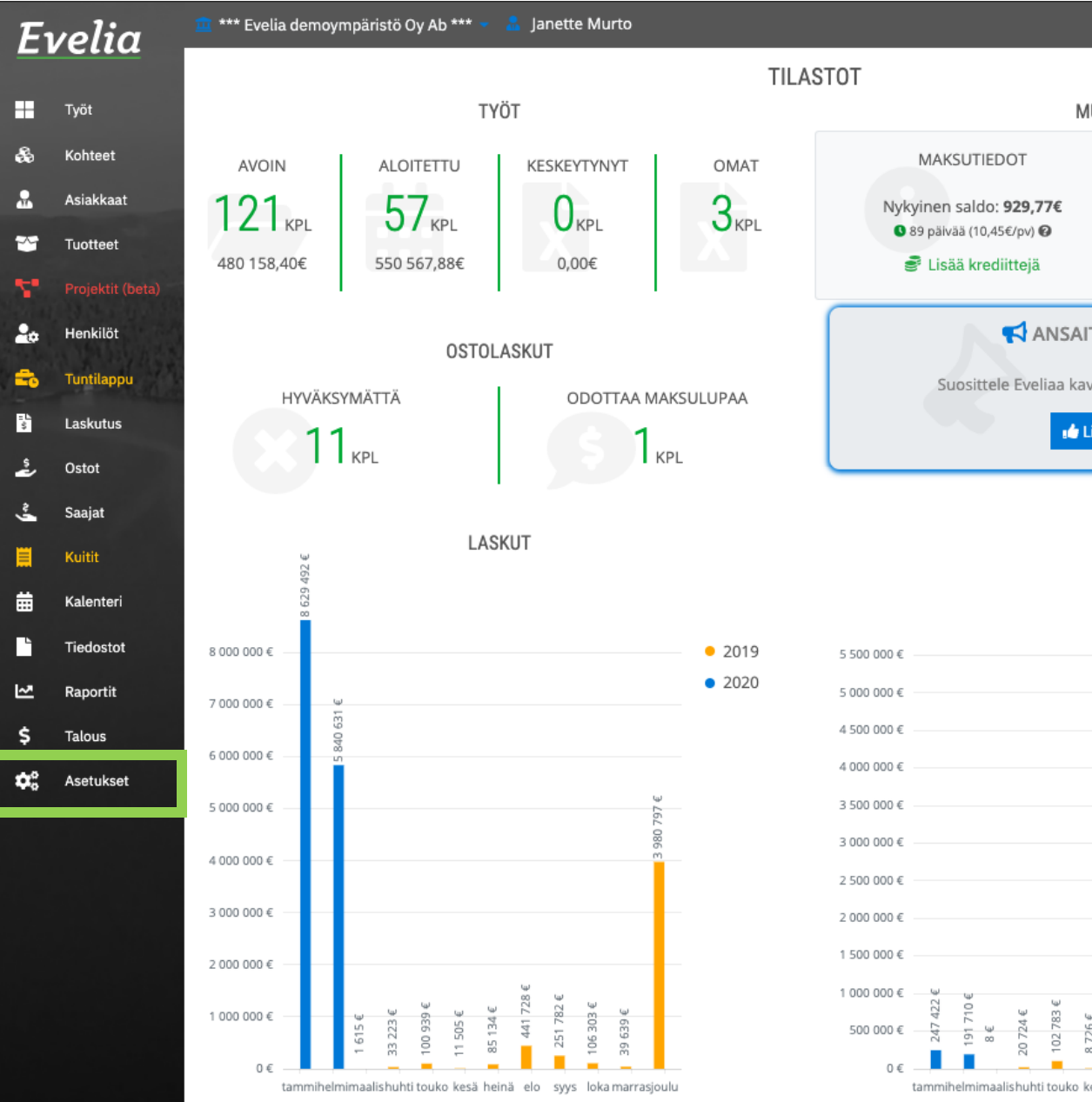

MUUT TIEDOT **KIRJANPITOAINEISTO** Luo kirjanpitoaineisto E, myynti- ja ostoreskontrasta ANSAITSE KÄYTTÖAIKAA! Suosittele Eveliaa kaverille ja saat itsellesi krediittejä! 👍 Lisätiedot täältä OSTOT 2019 2020 64 0

svvs loka marrasioulu

Q 🏟

Evelian työajanseurantaa voidaan muokata erilaiseksi eri rooleille esim. LVI-roolin omaaville työntekijöille saadaan näkyviin pelkästään heille kuuluvat työtehtävätuotteet.

Tässä ohjeessa käymme läpi, miten luot uusia rooleja, sekä liität ne työtehtävätuotteisiin.

1. Uusia rooleja pääset luomaan asetuksista. Mene asetuksiin klikkaamalla ''Asetukset'' vasemmasta valikkopalkista.

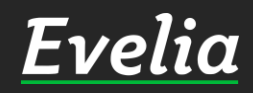

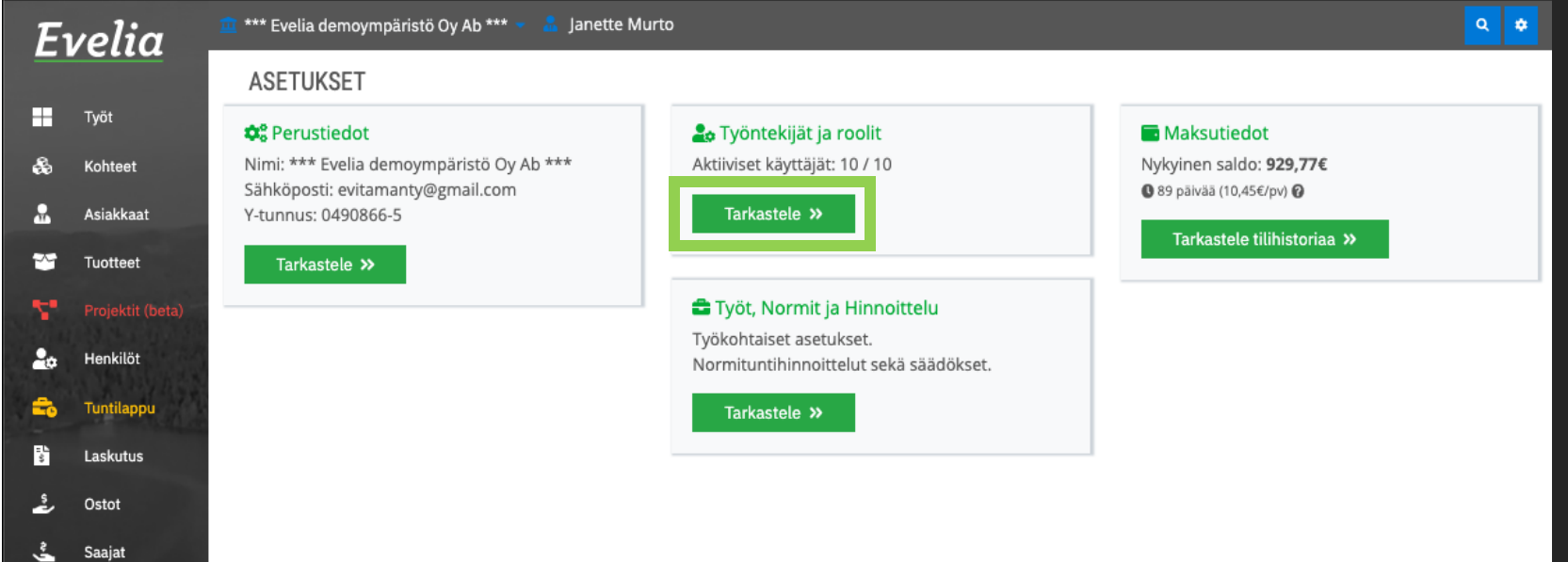

2. Mene työntekijöiden ja roolien asetuksiin klikkaamalla "Tarkastele".

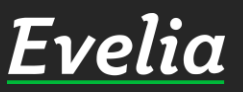

Kuitit

Kalenteri

Tiedostot

Raportit

Talous Asetukset

曲

6

~

\$

|   |    |    | • |   |
|---|----|----|---|---|
| F | Ve | 76 | 7 | 7 |

Kohteet

Asiakkaat

Tuotteet

Henk

Laskut

Osto

Kuit

Kalen

Tiedostot

Työt

æ

2

~

20

ځ

曲

-

\$

ta 💆 🏥 tevelia demoympäristö Oy Ab \*\*\* 👻 👗 Janette Murto

« Takaisin

Työntekijät

TYÖNTEKIJÄT JA ROOLIT

Kutsut

Roolit

3. Pääset luomaan uusia rooleja kl ikkaamalla ''Roolit''.

Evelia

| ət        | TYÖNTEKIJÄT |                       |                                  |            |
|-----------|-------------|-----------------------|----------------------------------|------------|
| it (beta) | Etunimi     | Sukunimi              | Sähköposti                       | Aktiivinen |
| it        | Janette     | Murto                 | janette@evelia.fi                | ×          |
| 10.00     | Tomi        | Nokkala               | tomi.nokkala@madbooster.com      | ×          |
| ppu       | Sami        | Nieminen              | sami.nieminen@madbooster.com     | ×          |
| us        | Juha        | Saarikoski 0103377337 | juha.saarikoski+1@madbooster.com | ×          |
|           | Johanna     | Saarikoski            | johanna@validus.fi               | ×          |
|           | Evita       | Mänty                 | evitamanty@gmail.com             | ×          |
|           | Paavo       | Lipponen              | evita@validus.fi                 | ×          |
|           | Evelia      | Evelia                | evita@evelia.fi                  | ×          |
|           | Viljami     | Virtanen              | viljami@evelia.fi                | ×          |
| eri       | Johanna     | Saarikoski (asentaja) | saarikoskijohanna@gmail.com      | ✓          |

- Raportit
- Asetukset

Talous

| īι | velia .                                               | 🧰 *** Evelia demoympäristö Oy Ab *** 👻 🤱 Janette Murto                                                      |                                              | ۵ 🗢  |
|----|-------------------------------------------------------|----------------------------------------------------------------------------------------------------|----------------------------------------------|------|
|    |                                                       | TYÖNTEKIJÄT JA ROOLIT                                                                                       |                                              |      |
|    | Työt<br>Kohteet                                       | « Takaisin                                                                                                  |                                              |      |
|    | Asiakkaat                                             | Työntekijät Roolit Kutsut                                                                                   |                                              |      |
| ł  | Tuotteet                                              | ROOLIT                                                                                                    |                                              |      |
|    | Projektit (beta)                                      |                                                                                                    |                                              |      |
|    |                                                       |                                                                                                    |                                              | Etsi |
|    | Henkilöt                                              | Nimi                                                                                                    | Lyhenne                                      | Etsi |
| •  | Henkilöt<br>Tuntilappu                                | Nimi<br>LVI                                                                                                 | <b>Lyhenne</b><br>LVI                        | Etsi |
| •  | Henkilöt<br>Tuntilappu                                | Nimi<br>LVI<br>Sähkö                                                                                        | <b>Lyhenne</b><br>LVI<br>S                   | Etsi |
| :  | Henkilöt<br>Tuntilappu<br>Laskutus                    | Nimi<br>LVI<br>Sähkö<br>Automaatio                                                                          | Lyhenne<br>LVI<br>S<br>AT                    | Etsi |
| •  | Henkilöt<br>Tuntilappu<br>Laskutus<br>Ostot           | Nimi<br>LVI<br>Sähkö<br>Automaatio<br>Tukityö                                                               | Lyhenne<br>LVI<br>S<br>AT<br>TU              | Etsi |
|    | Henkilöt<br>Tuntilappu<br>Laskutus<br>Ostot<br>Saajat | Nimi         LVI         Sähkö         Automaatio         Tukityö         Siivous                           | Lyhenne<br>LVI<br>S<br>AT<br>TU<br>SI        | Etsi |
|    | Henkilöt<br>Tuntilappu<br>Laskutus<br>Ostot<br>Saajat | Nimi         LVI         Sähkö         Automaatio         Tukityö         Siivous         Kohdistamaton työ | Lyhenne<br>LVI<br>S<br>AT<br>TU<br>SI<br>KTT | Etsi |

#### Huom!

Mikäli et ole vielä aiemmin luonut rooleja, on tämä osio sinulla tyhjä.

4. Pääset luomaan uuden roolin klikkaamalla ''Lisää uusi+''.

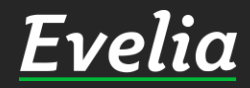

æ

**≗** ≫

Ą

- °

å

曲

~

**\$**\$

Kalenteri

Tiedostot

Raportit Talous

Asetukset

| E١ | velia                                                           | 🧰 *** Evelia demoympäristö Oy Ab *** 👻 🤱 Janette Murto                                                                       |                                                                          | <u>م</u> ۱                                                                                                    | * |
|----|-----------------------------------------------------------------|----------------------------------------------------------------------------------------------------|--------------------------------------------------------------------------|----------------------------------------------------------------------------------------------------|---|
| •  | Työt<br>Kohteet                                                 | TYÖNTEKIJÄT JA ROOLIT<br>« Takaisin                                                                                          |                                                                          |                                                                                                    |   |
| ŕ  | Asiakkaat                                                       | Tyontekijat Roolit Kutsut                                                                                                    |                                                                          |                                                                                                    |   |
| ~  | Tuotteet                                                        | ROOLIT                                                                                                    |                                                                          |                                                                                                    |   |
| •  | Projektit (beta)                                                |                                                                                                    |                                                                          | Etsi                                                                                                    |   |
|    |                                                                 |                                                                                                    |                                                                          |                                                                                                    |   |
| æ  | Henkilöt                                                        | Nimi                                                                                                    | Lyhenne                                                                  | Lisää uusi 🕇                                                                                                    |   |
| •  | Henkilöt<br>Tuntilappu                                          | <b>Nimi</b><br>Rakennus                                                                                                    | <b>Lyhenne</b><br>RNS                                                    | Lisää uusi +                                                                                                    |   |
|    | Henkilöt<br>Tuntilappu<br>Laskutus                              | Nimi<br>Rakennus<br>LVI                                                                                                    | <b>Lyhenne</b><br>RNS<br>LVI                                             | Lisää uusi +                                                                                                    |   |
|    | Henkilöt<br>Tuntilappu<br>Laskutus<br>Ostot                     | Nimi<br>Rakennus<br>LVI<br>Sähkö                                                                                             | Lyhenne<br>RNS<br>LVI<br>S                                               | Lisää uusi +<br>V X<br>Lisää 1<br>Lisää uusi +<br>Lisää 1<br>Lisää 1<br>Lisää                                                                                                    |   |
|    | Henkilöt<br>Tuntilappu<br>Laskutus<br>Ostot                     | Nimi<br>Rakennus<br>LVI<br>Sähkö<br>Automaatio                                                                               | Lyhenne<br>RNS<br>LVI<br>S<br>AT                                         | Lisää uusi +<br>V X<br>Lisää uusi +<br>Lisää uusi +<br>V 1<br>Lisää uusi +<br>V 1<br>Lisää uusi +<br>V 1<br>Lisää uusi +<br>V 1<br>V 1<br>V 1<br>V 1<br>V 1<br>V 1<br>V 1<br>V 1                                                                                                    |   |
|    | Henkilöt<br>Tuntilappu<br>Laskutus<br>Ostot<br>Saajat           | Nimi       Rakennus       LVI       Sähkö       Automaatio       Tukityö                                                     | Lyhenne<br>RNS<br>LVI<br>S<br>AT<br>TU                                   | Lisää uusi +<br>V X<br>1<br>2<br>1<br>2<br>1<br>1<br>1<br>1<br>1<br>1<br>1<br>1<br>1<br>1<br>1<br>1<br>1 |   |
|    | Henkilöt<br>Tuntilappu<br>Laskutus<br>Ostot<br>Saajat<br>Kuitit | Nimi         Rakennus         LVI         Sähkö         Automaatio         Tukityö         Siivous                           | Lyhenne<br>RNS<br>LVI<br>S<br>AT<br>TU<br>SI                             | Lisää uusi +                                                                                                    |   |
|    | Henkilöt<br>Tuntilappu<br>Laskutus<br>Ostot<br>Saajat<br>Kuitit | Nimi         Rakennus         LVI         Sähkö         Automaatio         Tukityö         Siivous         Kohdistamaton työ | Lyhenne       RNS       LVI       S       AT       TU       SI       KTT | Lisãa uusi +                                                                                                    |   |

#### 5. Nimeä rooli, anna sille lyhenne ja tallenna oikeasta reunasta.

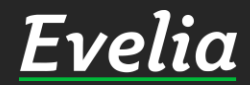

Ľ

~~

\$

Tiedostot

Raportit

Talous

Asetukset

| īι | velia                                 | 🧰 *** Evelia demoympäristö Oy Ab *** 👻 🤱 Janette Murto                |                              |      | ۹         | ٠ |
|----|---------------------------------------|-----------------------------------------------------------------------|------------------------------|------|-----------|---|
|    | Työt<br>Kohteet                       | TYÖNTEKIJÄT JA ROOLIT<br>« Takaisin                                   |                              |      |           |   |
|    | Asiakkaat                             | Työntekijät Roolit Kutsut                                             |                              |      |           |   |
| ł  | Tuotteet                              | ROOLIT                                                                |                              |      |           |   |
|    |                                       |                                                                       |                              | Etsi |           |   |
| *  | Henkilöt                              | Nimi                                                                  | Lyhenne                      | Lis  | ää uusi 🕂 | - |
| 5  | Tuntilappu                            | LVI                                                                   | LVI                          |      | / 🗋       |   |
|    |                                       | Sähkö                                                                 | \$                           |      |           |   |
|    | Lockutue                              |                                                                       | 5                            |      |           |   |
|    | Laskutus                              | Automaatio                                                            | AT                           |      |           |   |
|    | Laskutus<br>Ostot                     | Automaatio<br>Tukityö                                                 | AT<br>TU                     |      |           |   |
|    | Laskutus<br>Ostot<br>Saajat           | Automaatio<br>Tukityö<br>Siivous                                      | AT<br>TU<br>SI               |      |           |   |
|    | Laskutus<br>Ostot<br>Saajat           | Automaatio<br>Tukityö<br>Siivous<br>Kohdistamaton työ                 | AT<br>TU<br>SI<br>KTT        |      |           |   |
|    | Laskutus<br>Ostot<br>Saajat<br>Kuitit | Automaatio<br>Tukityö<br>Siivous<br>Kohdistamaton työ<br>Viljami demo | AT<br>TU<br>SI<br>KTT<br>VVD |      |           |   |

6. Kun olet luonut kaikki halutut roolit, mene takaisin työntekijöihin klikkaamalla ''Työntekijät''.

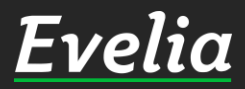

æ

. 7

Ą

:- L \$ ŝ

•

~

Ś

Tiedostot

Raportit

Talous Asetukset

| elia             | 🧰 *** Evelia demoympäristö Oy Ab *** 👻 | 🔓 Janette Murto       |                                  |            | ٩ | ٠ |
|------------------|----------------------------------------|-----------------------|----------------------------------|------------|---|---|
| cita             | TYÖNTEKIJÄT JA ROO                     | LIT                   |                                  |            |   |   |
| Työt<br>Kohteet  | « Takaisin                             |                       |                                  |            |   |   |
| Asiakkaat        | Työntekijät Roolit Kutsut              |                       |                                  |            |   |   |
| Tuotteet         | TYÖNTEKIJÄT                            |                       |                                  |            |   |   |
| Projektit (beta) | Etunimi                                | Sukunimi              | Sähköposti                       | Aktiivinen |   |   |
| Henkilöt         | Janette                                | Murto                 | janette@evelia.fi                | ×          |   |   |
| A Startes        | lomi                                   | Nokkala               | tomi.nokkala@madbooster.com      | ×          |   |   |
| Tuntilappu       | Sami                                   | Nieminen              | sami.nieminen@madbooster.com     | ×          |   |   |
| Laskutus         | Juha                                   | Saarikoski 0103377337 | juha.saarikoski+1@madbooster.com | ×          |   |   |
| Ostat            | Johanna                                | Saarikoski            | johanna@validus.fi               | ×          |   |   |
| USIOI            | Evita                                  | Mänty                 | evitamanty@gmail.com             | ×          |   |   |
| Saajat           | Paavo                                  | Lipponen              | evita@validus.fi                 | ×          |   |   |
| Kuitit           | Evelia                                 | Evelia                | evita@evelia.fi                  | ×          |   |   |
|                  | Viljami                                | Virtanen              | viljami@evelia.fi                | ×          |   |   |
| Kalenteri        | Johanna                                | Saarikoski (asentaja) | saarikoskijohanna@gmail.com      | ×          |   |   |

Nyt voit lisätä juuri luotuja rooleja työntekijöiden taakse.

7. Klikkaa haluttua työntekijää, jotta pääset muokkaamaan sitä.

Asetukset

Tiedostot

Raportit Talous

https://testing.evelia.fi/settings

Ει

.≗. ≫ \*\*

20

=

~

<u>Evelia</u>

| E            | velia      | 🚊 *** Evelia demoympäristö Oy Ab *** 👻 🔒 Janette Murto | ı.         |          |                        | ۹ 🕈 |
|--------------|------------|--------------------------------------------------------|------------|----------|------------------------|-----|
|              |            | JANETTE MURTO                                          |            |          |                        |     |
|              | Tyot       | « Takaisin                                             |            |          |                        |     |
| æ            | Kohteet    |                                                        |            |          |                        |     |
| 2            | Asiakkaat  | Perustiedot Palkkalajit                                |            |          |                        |     |
| ~            | Tuotteet   | Sähköposti                                             |            |          |                        |     |
| <b>N</b> *   |            | janette@evelia.fi                                      |            |          |                        |     |
| 2.           | Henkilöt   | Etunimi                                                |            | Sukunimi |                        |     |
| -            | Tuntilappu | Janette                                                |            | Murto    |                        |     |
| T.           | Laskutus   | Kävttäjärvhmä:                                         | Aktiivinen |          | Roolit                 |     |
| \$           | Ortot      | Pääkäyttäjä                                            |            |          | Sähkö × Viljami demo × |     |
| e,           | OSIO       | 0                                                      |            |          | LVI                    |     |
| Ś            | Saajat     |                                                        |            |          | Automaatio             |     |
|              | Kuitit     |                                                        |            |          | Siivous                |     |
| ₿            | Kalenteri  |                                                        |            |          | Kohdistamaton työ      |     |
|              | Tiedostot  |                                                        |            |          | Rakennus               |     |
| ~            | Raportit   |                                                        |            |          |                        |     |
| \$           | Talous     |                                                        |            |          |                        |     |
| <b>\$</b> \$ | Asetukset  |                                                        |            |          |                        |     |
|              |            |                                                        |            |          |                        |     |
|              |            |                                                        |            |          |                        |     |
|              |            |                                                        |            |          |                        |     |
|              |            |                                                        |            |          |                        |     |
|              |            |                                                        |            |          |                        |     |
|              |            |                                                        |            |          |                        |     |
|              |            |                                                        |            |          |                        |     |
|              |            |                                                        |            |          |                        |     |
|              |            |                                                        |            |          |                        |     |

8. Lisää haluttu rooli tai roolit ja tallenna.

#### Huom!

Kun työntekijän taakse on lisätty rooliksi esimerkiksi sähkö, näkyy kyseiselle työntekijälle vain sähkörooliin kuuluvat työtehtävät.

Rooleihin kuuluvat työtehtävät määritetään seuraavassa vaiheessa.

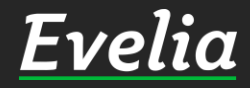

| <b>E</b> 1       | velia                                    | 🏛 *** Evelia demoympäristö Oy Ab *** 👻 🔒 Janette I             | Murto      |          |                                  | ۹ 🛊 |
|------------------|------------------------------------------|----------------------------------------------------------------|------------|----------|----------------------------------|-----|
| 8<br>8<br>1<br>1 | Työt<br>Kohteet<br>Asiakkaat<br>Tuotteet | JANETTE MURTO<br>« Takaisin Perustiedot Palkkalajit Sähköposti |            |          |                                  |     |
| 7                | Projektit (beta)                         | janette@evelia.fi<br>Etunimi                                   |            | Sukunimi |                                  |     |
| <b>-</b>         | Tuntilappu                               | Janette                                                        | Aktiivinen | Murto    | Roolit                           |     |
| ŝ                | Laskutus<br>Ostot                        | Käyttäjäryhmä:<br>Pääkäyttäjä                                  |            |          | Sähkö × Viljami demo ×           |     |
| •,               | Saajat<br>Kuitit                         | <ul><li>✔ Tallenna</li></ul>                                   |            |          | Automaatio<br>Tukityö<br>Siivous |     |
| ##               | Kalenteri<br>Tiedostot                   |                                                                |            |          | Kohdistamaton työ<br>Rakennus    |     |
| ⊻<br>\$          | Raportit<br>Talous                       |                                                                |            |          |                                  |     |
| <b>\$</b> 0      | Asetukset                                |                                                                |            |          |                                  |     |
|                  |                                          |                                                                |            |          |                                  |     |

9. Pääset lisäämään roolit työtehtävätuotteisiin tuotteetosiosta. Klikkaa vasemmasta valikkopalkista ''Tuotteet''

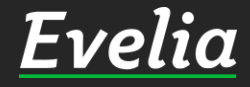

| ia 🚊 *** Evelia demoym | päristö Oy Ab *** 👻 🤰 Janette Murto                    | <b>^</b>                                            |
|------------------------|--------------------------------------------------------|-----------------------------------------------------|
| TUOTTEET TY            | (ÖTEHTÄVÄTUOTTEET                                      |                                                     |
|                        |                                                        |                                                     |
| + Uusi tuote           |                                                        |                                                     |
| aat Nävtottävät rivit  | Valitee tuetalinist                                    | Ciun                                                |
| et 50 T                |                                                        |                                                     |
| tit (beta)             | Umat Sähkö LV Ilma Kylmä Teollisuus Rakenn<br>tuotteet | us Oilon Wurth KL c i Z 6975<br>elektronik VARAOSAT |
| Tuotenumero            | Nimi                                                   | Nimen jatke                                         |
| <b>S</b> 0007464       | ADAPTERI DEFA                                          | DEFA- ADAPTERI JATKOJOHTOON                         |
| s 0007465              | ADAPTERI CALIX                                         | CALIX- ADAPTERII JATKOJOHTOON                       |
| us 0102073             | KORJAUSMUHVI 1-OSAINEN RST                             | 60-67 MM PIT 150 AVK 729 FS10                       |
| L 0102073              | Testi                                                  |                                                     |
| s 0105100              | KUPARIJOHDIN NEXANS                                    | HK 16 R25                                           |
| s 0105101              | KUPARIJOHDIN NEXANS                                    | HK 16 R50                                           |
| s 0105102              | KUPARIJOHDIN NEXANS                                    | HK 25 R25                                           |
| s 0105103              | Kupariköysi Nex HK 25/7 (50m/nippu)                    | HK 25/7 (50m/nippu)                                 |
| eri 0105104            | Päällystetty av BLL 62, 24kV, K1000                    | BLL 62, 24kV, K1000                                 |
| s 0105105              | Päällystetty av BLL 99, 24kV, K1000                    | BLL 99, 24kV, K1000                                 |
| s 0105106              | Päällystetty a BLL 159, 24kV, K1000                    | BLL 159, 24kV, K1000                                |
| s 0105107              | Päällystetty a BLL 241, 24kV, K1000                    | BLL 241, 24kV, K1000                                |
| s 0105108              | KUPARIJOHDIN NEXANS                                    | CU 95mm K500                                        |
| s 0105200              | Kupariköysi Draka HK 35/7 K6/500                       | HK 35/7 K6/500                                      |
| s 0105205              | Kupariköysi Dr HK 16/7 (25 m/nippu)                    | HK 16/7 (25 m/nippu)                                |
| s 0105206              | Kupariköysi Dr HK 16/7 (50 m/nippu)                    | HK 16/7 (50 m/nippu)                                |
| s 0105207              | Kupariköysi D HK 16/7 (100 m/nippu)                    | HK 16/7 (100 m/nippu)                               |
| s 0105316              | Kupariköysi Draka HK 16/7 K6/500                       | HK 16/7 K6/500                                      |
| s 0105323              | Kupariköysi Dr HK 25/7 (25 m/nippu)                    | HK 25/7 (25 m/nippu)                                |
| s 0105324              | Kupariköysi Dra HK 25/7 (50m/nippu)                    | HK 25/7 (50m/nippu)                                 |
| s 0105325              | Kupariköysi Dra HK 25/7(100m/nippu)                    | HK 25/7(100m/nippu)                                 |
| s 0105327              | Kupariköysi Draka HK 25/7 K6/500                       | HK 25/7 K6/500                                      |
| s 0105335              | KUPARIJOHDIN PRYSMIAN                                  | HK 35 K1000                                         |
| s 0105350              | Kupariköysi Draka HK 50/19 K7/1000                     | HK 50/19 K7/1000                                    |
| s 0105370              | Kupariköysi Draka HK 70/19 K9/1000                     | HK 70/19 K9/1000                                    |
| s 0105395              | Kupariköysi Draka HK 95/19 K11/1000                    | HK 95/19 K11/1000                                   |
| s 0105397              | Kupariköysi Draka HK 120/37 K11/500                    | HK 120/37 K11/500                                   |
| s 0106005              | Kupariköysi RE CU 16/7 (25 m/nippu)                    | CU 16/7 (25 m/nippu)                                |
| S 0106006              | Kuparikövsi RE CU 16/7 (50 m/oinnu)                    | CU 16/7 (50 m/nippu)                                |

### 10. Klikkaa ''työtehtävätuotteet''.

## Evelia

Kohteet

Asiakkaat

æ

.....

~

20

è ŝ

**Ⅲ** 曲

2 ~ \$ **\$** 

🛛 \*\*\* Evelia demoympäristö Oy Ab \*\*\* 👻 📠 Janette Murto Evelia TUOTTEET TYÖTEHTÄVÄTUOTTEET - Työt

+ Uusi työtehtävä

| Tuotteet         |            |             |                      |          |                |             | Etsi             |             | _           |
|------------------|------------|-------------|----------------------|----------|----------------|-------------|------------------|-------------|-------------|
| Preiektit (hete) | Tuotelinja | Tuotenumero | Nimi                 | Тууррі   | Laskutettavaa? | Muokattava? | Pakollinen kuvat | ıs₽yöristys | Roolit      |
| Projektit (beta) | 0          | 1000        | Sähköasennus         | Tuntityö | ×              | ×           | ×                | 0           | Automaat    |
| Henkilöt         | L          | 1001        | LVI-asennus ylityö 5 | Ylityö   | ×              | ×           | ×                | 1           | LVI         |
| A STATISTICS     | 0          | 1003        | Kilometrikorvaus     | Matka    | ×              | ×           | ×                | 0           | Viljami de  |
| Tuntilappu       | s          | 1005        | Sähkötyö lisätyö     | Tuntityö | ×              | ×           | ×                | 1           | Sähkö, Au   |
| Laskutus         | L          | 1006        | LVI-Asennus          | Tuntityö | <b>~</b>       | ×           | ×                | 1           | Automaat    |
|                  | 0          | 1007        | Laiteasennus         | Tuntityö | ×              | ×           | ×                | 0           | Sähkö, Tu   |
| Ostot            | 0          | 1008        | Ateriakorvaus        | Muu      | ×              | ×           | ×                | 0           | Siivous, L\ |
| Saaiat           | 0          | 2010        | Päiväraha            | Muu      | ×              | ×           | ×                | 0           | Automaat    |
|                  | 1          | 2001        | Eristystyö           | Tuntityö | ×              | ×           | ×                | 0           | Automaat    |
| Kuitit           | 0          | 1105        | Tuntityö             | Tuntityö | ×              | ×           | ×                | 0           | Viljami de  |
| Kalenteri        | S          | 1103        | Konsultointi         | Tuntityö | ×              | ×           | ×                | 0           | Sähkö, Tu   |
| Katemen          | s          | 1102        | Maan mittaus         | Tuntityö | ×              | ×           | ×                | 0           | Automaat    |
| Tiedostot        | 0          | 1101        | Purkutyö             | Tuntityö | ×              | ×           | ×                | 1           | LVI, Auton  |
|                  | 0          | 1100        | Maansiirto           | Tuntityö | ×              | ×           | ×                | 0           | Tukityö, A  |
| Raportit         | 1          | 2111        | Lvi-eristys          | Tuntityö | ×              | ×           | ×                | 1           | LVI         |
| Talous           | 1          | 2112        | Ilmanmittaus         | Tuntityö | ×              | ×           | ×                | 1           | LVI         |
|                  | 0          | 1004        | Laitehuolto          | Tuntityö | ×              | ×           | ×                | 1           | LVI         |
| Asetukset        | S          | 1404        | Tuntityö             | Tuntityö | ×              | ×           | ×                | 1           | Sähkö       |
|                  | 0          | 1010        | Konehuolto           | Tuntityö | ×              | ×           | ×                | 1           | LVI         |
|                  | 0          | 5001        | Tuntityö Loppusiivo  | Tuntityö | ×              | ×           | ×                | 1           | Siivous     |
|                  | 0          | 3232121     | Pientarvikelisä      | Muu      | ×              | ×           | ×                | 0           | Tukityö, V  |
|                  | 0          | 332432      | Laskutuslisä         | Muu      | ×              | ×           | ×                | 0           | Tukityö, A  |
|                  | 0          | 20011       | URAKKA               | Tuntityö | ×              | ×           | ×                | 1           | Siivous     |
|                  | 0          | 4003        | Ylityö 50%           | Ylityö   | ×              | ×           | ×                | 1           | Siivous, Vi |
|                  | 0          | 43222       | Ohielmointi (autom   | Tuntitvö | ×              | ×           | ×                | 1           | Tukitvö. A  |

Huom! Mikäli et ole vielä luonut työtehtävä tuotteita, on tämä osio sinulla tyhjä.

#### 11. Klikkaa haluttua työtehtävää

| F          | velia            | 🧰 *** Evelia demoympäristö Oy Ab *** 👻 🤱 | Janette Murto |                    |                     | ۹ 🕈 |
|------------|------------------|------------------------------------------|---------------|--------------------|---------------------|-----|
|            |                  | UUSI TYÖTEHTÄVÄTUO                       | TE            |                    |                     |     |
|            | Työt             | « Takaisin                               |               |                    |                     |     |
| 80         | Kohteet          |                                          |               |                    |                     |     |
|            | Asiakkaat        | Perustiedot                              |               |                    |                     |     |
| ~          | Tuotteet         | Тууррі*                                  | Nimi*         |                    | Tuotelinja*         |     |
| ۳.         | Projektit (beta) | Tuntityö                                 | Työveloitus   |                    | O - Omat tuotteet   | ÷   |
| 20         | Henkilöt         | Tuotenumero*                             |               | Hinta*             |                     |     |
| 1          | Tuntilappu       | 21000                                    |               | 55                 |                     | €   |
| 100 L      | Laskutus         | Verokanta                                |               | Yksikkö*           |                     |     |
| å.         | Ostot            | 24 % - Yleinen                           |               | ◆ n                |                     |     |
| ~ <b>j</b> | Saajat           | Pyöristys                                |               | Työntekijäroolit 😯 |                     |     |
|            | Kuitit           |                                          |               | ▼ Saliko *         |                     |     |
| ₩          | Kalenteri        | Laskutettavaa                            | Muokattava    |                    | Pakollinen kuvaus 🚱 |     |
|            | Tiedostot        | ✓ Tallenna                               |               |                    |                     |     |
| ~          | Raportit         |                                          |               |                    |                     |     |
| \$         | Talous           |                                          |               |                    |                     |     |
| \$         | Asetukset        |                                          |               |                    |                     |     |
|            |                  |                                          |               |                    |                     |     |
|            |                  |                                          |               |                    |                     |     |
|            |                  |                                          |               |                    |                     |     |
|            |                  |                                          |               |                    |                     |     |
|            |                  |                                          |               |                    |                     |     |
|            |                  |                                          |               |                    |                     |     |
|            |                  |                                          |               |                    |                     |     |
|            |                  |                                          |               |                    |                     |     |
|            |                  |                                          |               |                    |                     |     |
|            |                  |                                          |               |                    |                     |     |
| Tuki pa    | aikalla          |                                          |               |                    |                     |     |

#### 12. Lisää työtehtävätuotteelle haluttu rooli tai roolit

13. Tallenna

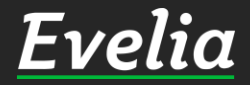

| <sup>5</sup> 1 | velia      | 🧰 *** Evelia demo                           | oympäristö Oy Ab *** 👻 🤱       | Janette Murto                  |                        |                       |                 |              |              | ٩          | • |
|----------------|------------|---------------------------------------------|--------------------------------|--------------------------------|------------------------|-----------------------|-----------------|--------------|--------------|------------|---|
|                | Circa      | <b>TYÖ:</b> (47                             |                                | Laskutettu Avo                 | inna Kulut Kate (%     | )<br>2€ (12 21%)      |                 |              |              |            |   |
|                | Työt       |                                             | ,                              | Verollinen 1 523,22€ 669       | 9,60€ 1 947,89€ +244,9 | 3€                    |                 |              |              |            |   |
| )              | Kohteet    | <b>«</b> Takaisin                           | 🖹 Vie laskuksi 👻               | 🚨 Lataa PDF < Pyydä            | hyväksyntä Lisä        | ä kuva Kopioi ty      | öpohjaksi       |              | Sulje työ    | 🗑 Poista 🔞 |   |
|                | Asiakkaat  |                                             |                                |                                |                        |                       |                 |              |              |            |   |
| 1              | Tuotteet   | Perustiedot                                 | Laskutetut rivit Kalente       | eri / Työntekijät Muistiot<br> | Tiedostot Ostola       | iskut Lomakkeet       | Työkirjauks     | set          |              |            |   |
|                |            | ¥ Työn perust                               | tiedot                         |                                |                        |                       |                 |              |              |            |   |
|                | Henkilöt   | Kohde:                                      |                                | Asiakas:                       | Pr                     | ojekti:               |                 |              |              |            |   |
|                | Tuntilappu | Lisatyot<br>Stålarminkatu 12<br>20700 Turku |                                | kuusistontie 12                | Ei                     | Jojekua               |                 |              |              |            |   |
|                | Laskutus   |                                             |                                | evita@evelia.fi                |                        |                       |                 |              |              |            |   |
|                | Ostot      |                                             |                                |                                |                        |                       |                 |              |              |            |   |
|                | Saajat     | Kirjaa työtehtä                             | iviä                           |                                |                        |                       |                 |              |              |            |   |
|                | Kuitit     |                                             |                                |                                |                        |                       |                 |              |              |            |   |
|                | Kalenteri  | Sähköa                                      | isennus 🕞                      | Kilometrikorvaus               |                        | Sähkötyö lisätyö      | 0               | Lai          | iteasennus   | 0          |   |
|                | Tiedostot  | Ateriak                                     | korvaus 🕞                      | Päiväraha                      | 0                      | Tuntityö              | 0               | Ko           | onsultointi  | ٥          |   |
|                | Raportit   | Purk                                        | kutyö 🕒                        | Tuntityö                       | 0                      | Laskutuslisä          | 0               | Saira        | auspoissaolo | 0          |   |
|                | Talous     | Automaat                                    | tioasennus 🔹 🗩                 | porrasvaloautomaatin           |                        | Hälytysraha           | 0               | T            | yöveloitus   | 0          |   |
|                | Asetukset  |                                             |                                | vaihto                         | 0                      |                       |                 |              |              |            |   |
|                |            | Työve                                       | eloitus 🕞                      |                                |                        |                       |                 |              |              |            |   |
|                |            |                                             |                                |                                |                        |                       |                 |              |              |            |   |
|                |            |                                             |                                |                                |                        |                       |                 |              |              |            |   |
|                |            | Lisää tuoterivi                             | Lisää tekstirivi Poista rivejä | Näytä sarakkeet: Perustiedo    | t Lisäkentät Työt      | Edelleenlaskuta rivit | (0) Laskuta työ | tehtävät (0) |              |            |   |
|                |            | Pivit                                       |                                |                                |                        |                       |                 |              |              |            |   |
|                |            | Tuotenumero                                 | Nimi*                          | Määrä*                         | à (veroton)*           | Ale*                  | ALV*            | Summa        | Summa        |            |   |
|                |            |                                             | Nimen jatko                    | Yksikkö*                       | à (verollinen)*        |                       |                 | (työ)*       | (veroton)*   |            |   |
|                |            | o 1000                                      | Sähköasennus                   | 9                              | 60,00€                 | 0%                    | 24              | 0,00€        | 540,00€      | ф <b>1</b> |   |
|                |            |                                             | 11.02.2020 Juha Saarikoski 0   | 10337/337 h                    | /4,40€                 |                       |                 |              | 669,60€      | •          |   |

Työtehtävätuotteet näkyvät luonnin jälkeen työllä kuvassa näkyvällä tavalla.

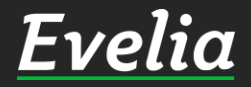

Mikäli jäi kysyttävää, ota yhteyttä tukeemme suoraan ohjelmiston tukichatistä, soittamalla tai sähköpostilla!

010 3377 255 tuki@evelia.fi evelia.fi

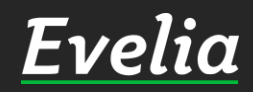